## KAKO SE KOT UČENEC OD 1.-5. RAZREDA PRIJAVIM V E-UČILNICE OŠ A. T .LINHARTA RADOVLJICA?

- 1. Odpremo Chroma brskalnik
- 2. Vpišemo URL naslov šolske spletne strani: www.os-atl.si
- 3. V menijski vrstici izberemo »Arnes učilnice«.

|                                                                            | NA ŠOLA<br>ONA TOMAŽA LINHARTA<br>LJICA                                                                                                    |                                    |            |                                   |
|----------------------------------------------------------------------------|----------------------------------------------------------------------------------------------------|------------------------------------|------------|-----------------------------------|
| O ŠOLI                                                                     | DEJAVNOSTI IN PROJEKTI                                                                                                    | ZA UČENCE IN STARŠE                | E-UČILNICE | ARNES UČILNICE                    |
| Odpre se<br>Arnes Učilnice<br>OŠ Antor<br>Domov / Predmeti /               | nam nova stran kjer klikn<br><sup>e</sup> Video vodiči * sloveničina (JI) *<br>na Tomaža Linharta Radovlji<br>105 Antona Tomaža Linharta Radovlji | emo na » <b>Prijava</b> «.——<br>ca |            | a 🛛 Ə Niste prijarişmi. (Prijara) |
| Kategor<br>Išči predmete<br>• Podružnica                                   | rije predmetov: OŠ Antona Tomaža Linharta Radovijica<br>Pojdi Ø<br>Mošnje                                                                         |                                    |            | € -                               |
| <ul> <li>Podružnica</li> <li>OŠ A.T.Linha</li> <li>OŠ A.T.Linha</li> </ul> | Ljubno<br>arta - matična šola<br>arta E-zbornica                                                                                                  |                                    |            |                                   |

 Izberemo organizacijo Arnes ali Osnovna šola Antona Tomaža Linharta Radovljica ter kliknemo na gumb »Izberite«.

IZBERITE DOMAČO ORGANIZACIJO
 Arnes
 Shrani kot privzeto izbiro
 Izberite

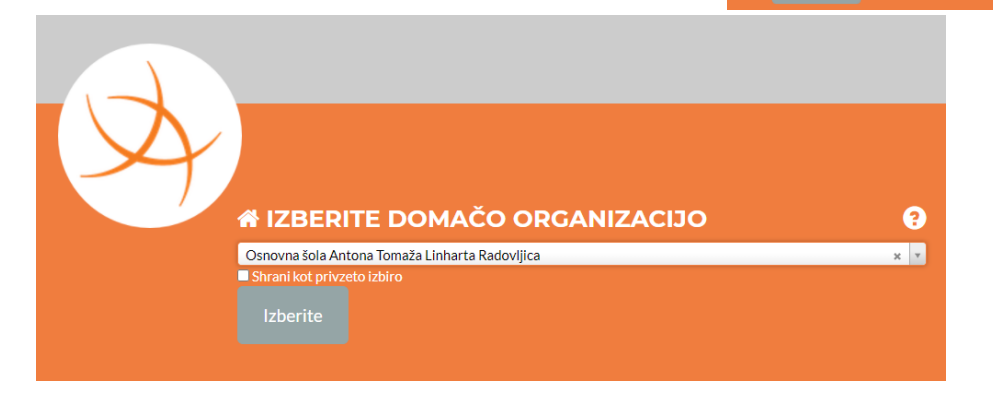

5. Učenec vpiše svoje up. ime in geslo (AAI) katerega je dobil v šoli in klikne »Prijava«. <u>Pazite</u> na pravilni zapis gesla! (\* Če je učenec že spremenil svoje geslo vpiše tega ki ga je na novo določil)

| 4       | tanitat@os-atl.si |  |
|---------|-------------------|--|
| <b></b> | ••••••            |  |
| Pi      | rijava            |  |

6. Potrdite privolitev prijave v Arnes – naredite kljukico pred »Zapomnj si privolitev«.

| \n |                                                                                                    |
|----|----------------------------------------------------------------------------------------------------|
| y  |                                                                                                    |
|    | Pravkar se nameravate prijaviti u koritev Arnes Učilnice. Med postopkom prijave bo<br>IdP tej storitvi posrednu a tribute, ki vsebujejo informacije o vaši identiteti. Ali se s                                                                                                    |
|    | tem stripiate2                                                                                                    |
|    | Zapomni si privolitev.                                                                                                    |
|    | Da nadaliui Na prekliči                                                                                                    |
|    |                                                                                                    |
|    |                                                                                                    |
|    | Politika zasebnosti za ta SP Arnes Učilnice                                                                                                    |
|    | Politika zasebnosti za ta SP Arnes Učilnice<br>VAŠI PODATKI, KI BODO POSREDOVANI STORITVI ARNES UČILNICE                                                                                                    |
|    | Politika zasebnosti za ta SP Arnes Učilnice<br>VAŠI PODATKI, KI BODO POSREDOVANI STORITVI ARNES UČILNICE<br>Elektronski naslov<br>Lanita.tomangovatsi                                                                                                    |
|    | Politika zasebnosti za ta SP Arnes Učilnice<br>VAŠI PODATKI, KI BODO POSREDOVANI STORITVI ARNES UČILNICE<br>Elektronski naslov<br>tanitatornangos-attsi<br>Ime                                                                                                    |
|    | Politika zasebnosti za ta SP Arnes Učilnice<br>VAŠI PODATKI, KI BODO POSREDOVANI STORITVI ARNES UČILNICE<br>Elektronski naslov<br>tanitatormangos-attisi<br>Ime<br>Tanita                                                                                                    |
|    | Politika zasebnosti za ta SP Arnes Učilnice<br>VAŠI PODATKI, KI BODO POSREDOVANI STORITVI ARNES UČILNICE<br>Elektronski naslov<br>tanita zomangos-atisi<br>Ime<br>Tanita<br>ID uporabnika na demači organizaciji<br>tanitatigo-atisi                                                                                                    |
|    | Politika zasebnosti za ta SP Arnes Učilnice<br>VAŠI PODATKI, KI BODO POSREDOVANI STORITVI ARNES UČILNICE<br>Elektronski naslov<br>tanitaziomanijor-atisi<br>Ime<br>Tanita<br>Duporabnika na domaći organizaciji<br>tanitata@o-atisi<br>Ime organizacije<br>Osnovna šlol Antona Tomaža Linharta Radovijica                                       |
|    | Politika zasebnosti za ta SP Arnes Učilnice<br>VAŠI PODATKI, KI BODO POSREDOVANI STORITVI ARNES UČILNICE<br>Elektronski našov<br>tanita.tormangor-atisi<br>Ine<br>Tanita<br>ID uporabila na domači organizaciji<br>tanitatgor-atisi<br>Ime organizacije<br>Osnovna šola Antona Tomaža.Linharts Radovljica<br>ID domače organizacije<br>osratisi |

7. Odpre se vam NOVO okno kjer vpišete elektronski naslov (elektronski naslov je obvezno polje kjer smo ga za učence od 1.-5.razreda pustili praznega, ker ga bodo starši vpisali svojega, lahko vpišete elektronski naslov od učenca če ga že ima, v kolikor ga nima lahko na šoli zaprosite za šolskega, <mark>za potrebe e-učilnic pa lahko vpišete tudi enakega kot ga</mark> **imate za uporabniško ime AAI računa ki ste ga dobili na listu – primer: mickaz@os-atl.si**)

| 2                           | 2             | poročilo                                 |                        |             |  |
|-----------------------------|---------------|------------------------------------------|------------------------|-------------|--|
| Pregledna plošča / Nastavit | tve / Uporabi | niški račun / <mark>Uredi profi</mark> l |                        |             |  |
|                             |               |                                          | /                      |             |  |
| Pia Pivk                    |               |                                          |                        |             |  |
| <ul> <li>Splošno</li> </ul> |               |                                          |                        |             |  |
| Ime                         |               |                                          |                        |             |  |
| Priimek                     |               |                                          |                        |             |  |
| Naslov e-pošte              | 0             |                                          |                        |             |  |
| Prikaz e-pošte              | 0             | Skrij moj e-poštni naslov pre            | ed neprivilegiranimi u | porabniki 🗢 |  |
| MoodleNet profil            | 0             |                                          |                        |             |  |

Ko vpišete elektronski naslov, obvezno morate klikniti na gumb čisto spodaj »**Posodobi** profil«

Posodobi profil Prekliči

 Odpre se vam novo okno kjer kliknete v levi menijski vrstici na OŠ Antona Tomaža Linharta Radovljica, da dobite glavni meni po katerem izbirate – ali gre za matično šolo ali podružnici.

| regledna plošča                        | ● Spo                                                                                                    | pročilo                                                              |   |
|----------------------------------------|----------------------------------------------------------------------------------------------------|----------------------------------------------------------------------|---|
| vŠ Antona Tomaža<br>inharta Radovljica |                                                                                                    |                                                                      |   |
| oledar                                 | Brasladas plažča / Nastaultus                                                                                                    |                                                                      |   |
| asebne datoteke                        | Pregrecina piosca / Nastavitve                                                                                                    |                                                                      | / |
| porabniški priročnik                   | Nastavitve                                                                                                    | /                                                                    | / |
| Ames Učilnice Vid                      | Uporabniški račun<br>Uredi profil<br>Zaželeni jezik<br>Nastavitve foruma<br>Nastavitve urejevalnika<br>Preference glede predmeta<br>Izbirme možnosti koledarja<br>Varnostni ključi<br>Nastavitve sporočil<br>Nastavitve obvestil | Značke<br>Upravljanje značk<br>Nastavitve značk<br>Nastavitve albuma |   |
| Pregledna plošča                       | OŠ Antona Toma                                                                                                    | ža Linharta Radovljica                                               |   |
| Linharta Radovljica                    | Pregledna plošča / Predmeti / OŠ Anto                                                                                                    | na Tomaža Linharta Radovljica                                        |   |
| 🗎 Koledar                              |                                                                                                    |                                                                      |   |
| Casebne datoteke                       |                                                                                                    |                                                                      |   |
| Uporabniški priročnik                  | Kategorije predmetov:<br>OŠ Antona Tomaža Linharta Radovljica                                                                                                    | /                                                                    |   |
|                                        | lšči predmete                                                                                                    | Pojdi                                                                |   |
|                                        | Podružnica Mošnje                                                                                                    | 1                                                                    |   |
|                                        | Podružnica Ljubno                                                                                                    | •                                                                    |   |
|                                        |                                                                                                    |                                                                      |   |
|                                        | • OŠ A.T.Linharta - matio                                                                                                    | čna šola                                                             |   |

Nato izberete ustrezen <mark>razred</mark> in <mark>učiteljico razredničarko</mark> (katera vam je tudi povedala geslo za vstop v e-učilnico).

Primer spodaj: Ko vpišete v prazen pravokotnik geslo kliknete na gumb »Vpiši me«. Tako ste vpisani v e-učilnico.

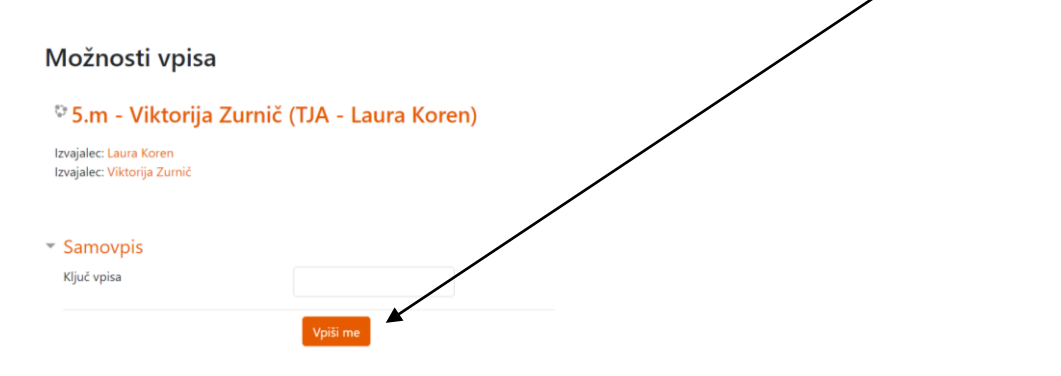